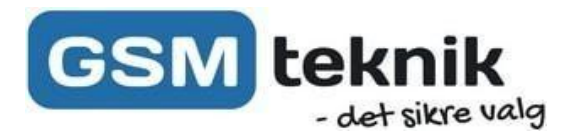

# Opsætning af kamera til SmartLife

### Opsætning

- Start med at downloade appen 'Smart Life'.
- Åbn appen og klik 'Register'.
- Skriv din E-mailadresse, og klik 'Get verification Code' .Du modtager nu en E-mail med en 6-cifret kode der skal indtastes.
- Derefter indtaster du det ønskede kodeord, og trykker 'Done'
- Tryk nu 'Add Device' vælg 'Security & Sensors' i menuen til venstre.
- Vælg 'Smart Kamera'.
- Tænd nu for kameraet, ved at sætte strømstik til.
- Reset kameraet efterfølgende, dette kan gøres med en spids genstand bag på kameraet nogle kameraer skal man fjerne et dæksel hvor der står reset på, hold knappen nede i 10 sekunder og slip herefter.
- Vent nu til kameraet afgiver en lyd, og tryk på afkrydsningsboksen over 'Next' knappen.
- Tryk nu på 'Next'
- Indtast dine oplysninger på dit Wi-Fi.
  - (dit netværk skal være 2.4GHz.)
- Scan nu 'QR koden' på din telefon. Kameraet skal holdes 15-20 cm fra din telefon. Når du kører en lyd skal du trykke på 'I Heard a Prompt'
- Når din app er på 100% vil dit kamera være forbundet.

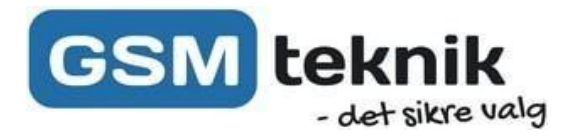

#### Opsætning af optagelse ved bevægelse.

- Isæt dit SD-kort, tag nu strømmen fra kameraet i 10 sekunder og isæt stikket igen.
- Tryk på kuglepennen i højre hjørne, og vælg 'Storage Settings'
- Tryk nu på 'Format i bunden'. Dette sletter alt på kortet, men vil sikre at kortet er i det rigtige format til kameraet.
- Tænd nu for 'Local Recording' og vælg under 'Recording Mode' 'Event Recording'.
- Nu kan der sættes en timer på hvornår den skal optage, hvis du ønsker at sætte en timer på så det f.eks. Ikke optager om dagen, kan man sætte nogle tidspunkter under feltet 'Schedule'.

#### Opsætning af notifikationer ved bevægelse

- Tryk på kuglepennen i højre hjørne, og vælg 'Detection Alarm Settings'
- Tænd nu for 'Motion Detection Alarm'
- Nu kan du indstille følsomheden på hvornår du vil have beskeder. Vi anbefaler man starter på high, og indstiller stille ned når man har fundet frem til hvordan det passer bedst i ens omgivelser.

## Tak fordi du valgte GSM Teknik